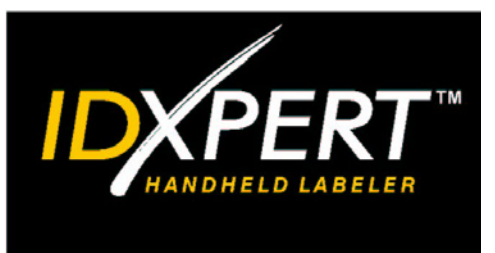

# QUICK START GUIDE

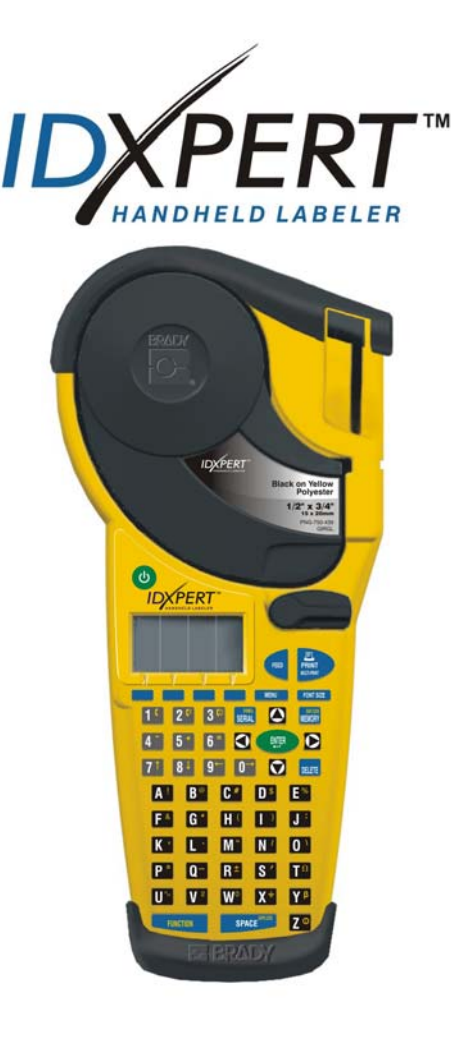

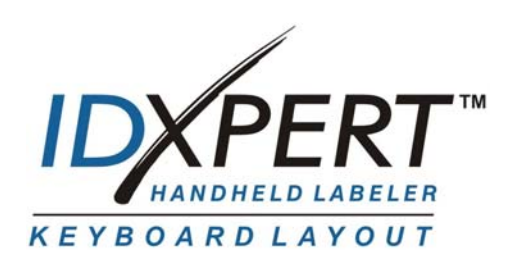

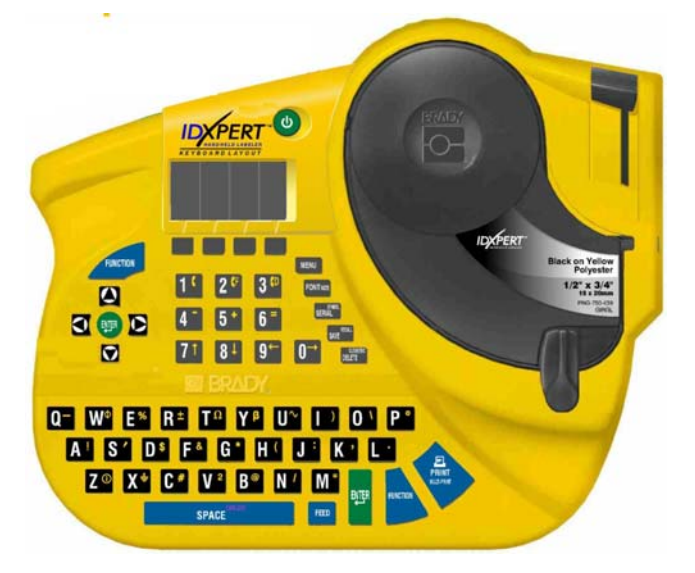

For additional information, please refer to the IDXPERT™ Handheld Labeler User's Manual

www.bradyid.com/idxpert

Welcome to the IDXPERT<sup>™</sup> Handheld Labeler, Brady's newest lightweight, handheld printer!

Use this *Quick Start Guide* to begin using your printer immediately. Refer to the *IDXPERT*<sup>™</sup> *Handheld Labeler User's Manual* for details and additional information.

#### **Check Package Contents**

Before you begin setting up the printer, verify that you have received the following items in your packaging:

- □ IDXPERT<sup>™</sup> Printer
- □ Hard Case
- □ Free Media Cartridge: XC-1500-580-WT-BK
- **Geometry** Communications Cable
- □ Product CD containing:
  - Quick Start Guide
  - Sample Label Tutorial
  - o User's Manual
  - Link to Product Registration/Warranty
- □ Printed Quick Start Guide—4 languages

#### **Register Your Printer**

Register your IDXPERT<sup>™</sup> Handheld Labeler on-line at www.bradyid.com/idxpertregistration.

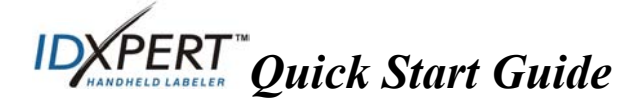

| Material | Description                          | Applications                                                                                                    |
|----------|--------------------------------------|----------------------------------------------------------------------------------------------------|
| B-580    | Indoor/Outdoor<br>Vinyl              | Pipemarkers, panel and switch ID,<br>equipment ID, small safety signs, asset ID,<br>bar code labels<br><i>Colored supplies and printing</i>                   |
| B-342    | 3:1 Heat-Shrink<br>Polyolefin        | Wire and cable marking (heat shrink sleeves)                                                                                                    |
| B-427    | Self-laminating<br>Vinyl             | Wire and cable marking (self-laminating)                                                                                                    |
| B-498    | Vinyl Cloth<br>(Repositionable)      | Wire and cable marking (general adhesive),<br>component marking, terminal blocks,<br>general laboratory ID                                                    |
| B-499    | Nylon Cloth<br>(Permanent)           | Wire and cable marking (general adhesive),<br>component marking, terminal blocks,<br>general laboratory ID                                                    |
| B-428    | Metalized<br>Polyester               | Rating plate, product and asset ID                                                                                                    |
| B-461    | Self-laminating<br>Polyester         | Laboratory ID, self-laminating vial, tube,<br>and slide ID<br>Withstands liquid nitrogen, freezer,<br>autoclave, hot water bath, centrifuge                   |
| B-488    | Matte Polyester                      | Laboratory ID, slides, plates, bottles, and<br>general laboratory ID<br><i>Withstands Xylene, DSMO, ethanol, freezer,</i><br><i>autoclave, hot water bath</i> |
| B-483    | Ultra Aggressive<br>Glossy Polyester | General labeling, powder coated surface ID                                                                                                    |
| B-422    | Glossy Polyester                     | Component marking, electrical outlet and patch panel ID                                                                                                    |

**Cartridges available for your IDXPERT™ Handheld Labeler** 

**Note:** For specific part numbers, consult product literature or your Brady distributor.

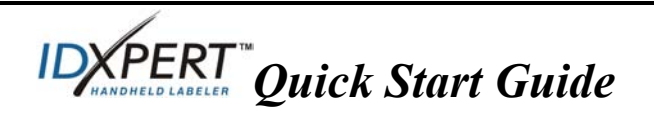

#### Set up your printer

Note: The instructions in this section show the ABC Keypad version of the IDXPERT<sup>™</sup> Printer. The same instructions apply if you are using the Keyboard Layout version.

#### Step 1. Install the batteries or connect to power

# Insert six AA alkaline batteries (not included)

- 1. Remove the battery cover located on the backside of the printer.
- 2. Install the batteries as shown. See inside the battery compartment for the batterypositioning grid.
- 3. Close the battery compartment.

The printer can also be powered by use of an optional A/C adaptor.

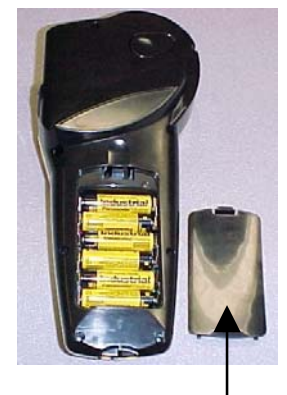

Battery Cover

#### Step 2. Replace material cartridge

Your printer ships with a cartridge installed. Follow these instructions to replace the existing cartridge.

- 1. Turn the locking lever down to unlock the cartridge.
- 2. Locate the *cartridge release button* on the backside of the printer and push firmly to eject cartridge.
- 3. Remove the existing cartridge.
- 4. Install the new cartridge as shown.
- 5. Turn the locking lever up to lock both the cartridge and printhead.

Thanks to innovative smart-cell technology, the IDXPERT<sup>™</sup> printer recognizes the label material and automatically adjusts to it, saving setup time and effort.

#### Step 3. Turn the printer ON

Press the **POWER** key.

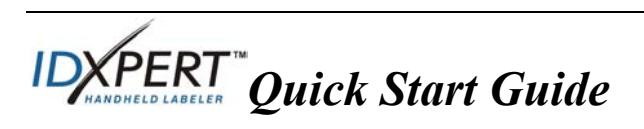

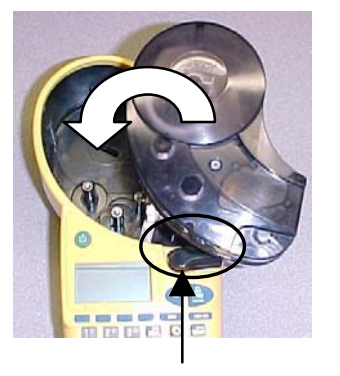

Locking Lever

### Understand the display screen & menu

#### The Display Screen

When the Power button is pressed, the display screen appears.

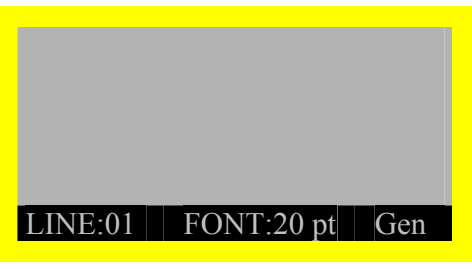

The display allows you to see up to three lines of text and 16 characters per line. The display auto-scrolls when you enter more than the maximum displayed lines or characters. Use the arrows on your keypad to navigate the screen.

#### Status Bar

The status bar, located on the bottom of the display, indicates the current text line, font size, and label format.

#### Menu

Use the menu and related softkeys to perform many of the label formatting commands. *See the Menu Tree on page 9 of this guide*. To access the menu:

#### Step 1. Press MENU

When the **MENU** key is pressed, a series of menu choices appears. The blue softkeys correspond to the menu choices shown on the screen.

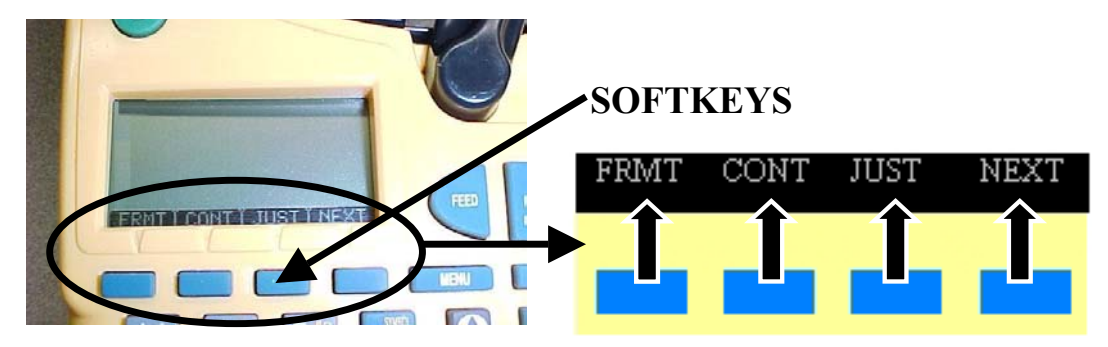

#### **Step 2. Press NEXT to advance to the next set of menu choices:**

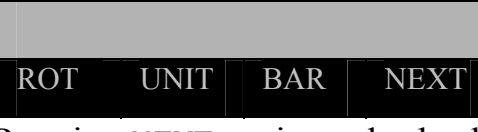

Pressing **NEXT** again cycles back to the first set of menu choices when the last menu choice is reached.

Press **CLEAR/ESC** to either back up to the previous menu level, or exit menu mode and return to the text editor screen.

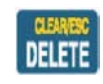

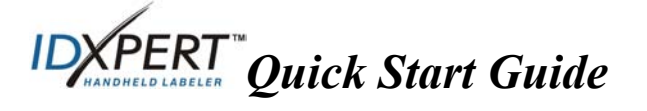

#### **Create labels**

Note: Follow these instructions to create and print a basic label. For details and information on advanced features, refer to the IDXPERT<sup>™</sup> Handheld Labeler User's Manual.

**TIP:** See the *IDXPERT™ Handheld Labeler Sample Label Tutorial* for step-by-step instructions on creating a variety of labels.

- Step 1. Press POWER.
- Step 2. Press FONT SIZE.

The display screen shows the current font size and bold status.

| FC | IN | 1 | SIZ | E |
|----|----|---|-----|---|

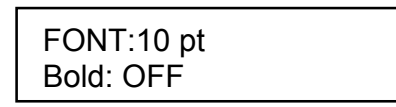

Step 3. Use the up/down arrow softkeys—or the arrows on your keypad—to select [▲] [▼] a font size.

*Note: See the Font Size Chart on page 10 of this guide.* 

- Step 4. Press the [BOLD] softkey to toggle bold ON or OFF.
- Step 5. Press ENTER.

ENTER

Step 6. Type Text. Press ENTER after each line of text.

Note: You may also select from a list of symbols to include on your label. See the Symbol Library on page 11 of this guide.

Step 7. Press PRINT. For multiple copies, press FUNCTION + PRINT/MULTI-PRINT.

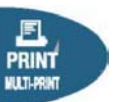

Step 8. Pull the cutter lever down to cut the label.

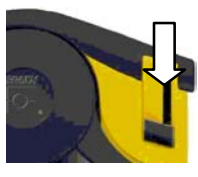

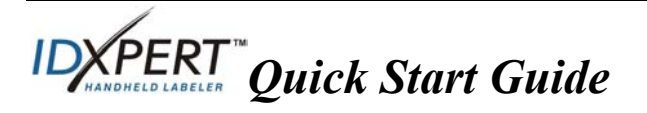

#### Save and recall a label

You may save up to ten labels and then recall them for future use. To save, recall, and delete labels from memory:

#### Step 1. Press MEMORY.

A grid appears showing the **10 storage positions**. A **bold** number indicates that a storage position is occupied.

| 1        | 2          | 3    | 4 | 5  |
|----------|------------|------|---|----|
| 6        | 7          | 8    | 9 | 10 |
| XC<br>AB | -1500<br>C | -580 |   |    |

- Step 2. Use the arrows on your keypad—[▲] [▼]—to navigate to the desired storage location on the grid.
- Step 3. Press the softkey that corresponds to the action you want to perform:
  - To save a label, press the *Save* [SAVE] softkey.
  - To recall a label from memory, press the *Recall* [RCL] softkey.
  - To delete a label from memory, press the *Delete* [DEL] softkey.

#### Additional label formatting options

**Symbols** can be added to your label. See the *Symbol Library* on page *11* of this guide. To add a symbol:

• Press FUNCTION + SERIAL. A list of symbol categories appears:

Electrical/Voice Data Greek Mandatory/PPE Warning

• Use the up/down arrow softkeys—or the arrows on vour keypad—[▲][▼]—to scroll thro

your keypad— $[\blacktriangle]$  [ $\checkmark$ ]—to scroll through the symbol categories.

- Press to select a category.
- The symbols appear, one at a time, for the category selected. Use the up/down arrow softkeys—or the arrows on your keypad—[▲] [▼]— to scroll through the symbols in the selected category.
- Press to select a symbol. The symbol will appear on the display screen in the place where you have set your cursor. Some symbols appear as generic character symbols on the display, but will appear correctly when printed.

KPERT Quick Start Guide

**Font and bold** settings are set on a line-by-line basis. To change the font size or boldface text:

• Press FONT SIZE

16

FONT SIZE

The display screen shows the current font size and bold status.

FONT: 10 pt Bold: OFF

- Use the up/down arrow softkeys—or the arrows on your keypad—[▲]
  [▼]—to select a font size.
- Press the [BOLD] softkey to toggle bold ON or OFF.

#### Formatting with Menu Choices

The smart-cell recognizes the cartridge material installed in the printer and automatically sets many label formatting options. The following menu choices allow you to add or change the formatting:

Note: See the Menu Tree on page 9 of this guide for a listing of submenus related to each selection.

| To perform a type of formatting, press <b>MENU</b> and the corresponding softkey:                                                    | Softkey |
|----------------------------------------------------------------------------------------------------|---------|
| <b>Label Format</b> —Select general or wiremarker labels. Wiremarker mode repeats text line(s) as many times as will fit on a label. | FRMT    |
| <b>Continuous</b> —Set either auto or fixed length, for terminal block and banner labels.                                            | CONT    |
| Justify—Set horizontal and vertical justification of label data.                                                                     | JUST    |
| Rotate—Set rotation of label data to 0, 90, 180, or 270 degrees.                                                                     | ROT     |
| <b>Units</b> —Change units—to inches, mms, or points—for displaying label and font sizes.                                            | UNIT    |
| Barcode—Add Code 39 barcodes with human readable text.                                                                               | BAR     |
| <b>Set Time</b> —Set the time to print a real-time stamp on your label.                                                              | TIME    |
| <b>Set Date</b> —Set the date to print a real-time date stamp on your label.                                                         | DATE    |
| Language—Change the default language                                                                                                 | LANG    |

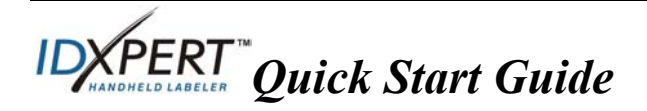

## Guide to Keys

| 6         | <b>POWER</b> —powers on the printer.<br>Press the POWER button again to power off the printer. The printer<br>automatically shuts off after 10 minutes of non-use                        |
|-----------|----------------------------------------------------------------------------------------------------|
|           | EUNCTION according function on character when proceed                                                                                                    |
| FUNCTION  | FUNCTION— accesses a secondary function of character when pressed                                                                                                    |
|           | A secondary function or character is shown in vallow on each button                                                                                                    |
|           | A Secondary function of character is shown in yellow on each build.                                                                                                    |
|           | <b>FUNCTION + ARROW</b> —adjusts cursor positioning by one character of one line.<br><b>FUNCTION + ARROW</b> —adjusts cursor positioning to the first or last character position or line |
|           | ENTED aroutes a new line when turing text                                                                                                    |
| ENTER     | Dressing ENTER confirms many selection when in MENU mode                                                                                                    |
| II FLOTTO | PELETE 1 d 1 d 1 d 1 d 1 d 1 d 1 d 1 d 1 d 1                                                                                                    |
| DELETE    | <b>FUNCTION + CLEAR/ESC</b> —clears the entire legend from the text<br>editor screen, or backs out of the menu if in menu mode.                                                          |
|           | When in MENU mode, the Clear/Esc function works whether or not you                                                                                                    |
|           | use it in conjunction with the Function key.                                                                                                    |
| E         | <b>PRINT</b> —prints one copy of the legend                                                                                                    |
| PRINT     | <b>FUNCTION + MULTI-PRINT</b> —prints up to 99 copies of the legend.                                                                                                    |
| FONT SIZE | <b>FONT SIZE</b> —displays font size and allows font size changes through                                                                                                    |
|           | softkeys. See the Font Size Chart on page 10 of this guide.                                                                                                    |
|           | Also toggles BOLD on/off.                                                                                                    |
| MENU      | MENU—toggles through soft key menu options/displays additional soft                                                                                                    |
|           | key choices.                                                                                                    |
|           | <b>FEED</b> —feeds material through the printer without printing. Use for fixed                                                                                                    |
| FEED      | length continuous labels in order to advance the label strip to the cut                                                                                                    |
|           | position.                                                                                                    |
| BAR CODE  | <b>MEMORY</b> —accesses Save Recall Delete softkeys used to store                                                                                                    |
| MEMORY    | legends                                                                                                    |
|           | <b>FUNCTION + BARCODE</b> —toggles between text and barcode mode.                                                                                                    |
| STIEOL    | <b>SERIAL</b> —performs a standard serialization of the character on which the                                                                                                    |
| SERIAL    | cursor is placed A <i>serialization</i> results in a series of label data that is                                                                                                    |
|           | incremented by one number (0-9) and/or one letter (A-Z a-z)                                                                                                    |
|           | FUNCTION + SYMBOL—accesses the symbol library                                                                                                    |
|           | See the Symbol Library on page 11 of this guide.                                                                                                    |
| SPACE     | <b>SPACE</b> —creates a space between characters when creating legends                                                                                                    |
| OTAOL     | FUNCTION + CAPS LOCK—toggles CAPS on and off                                                                                                    |
| 7.0       | FUNCTION + 6 brings up a selection of international characters. Use                                                                                                    |
| Z         | $r$ UNC FIGHT $\neq$ $r$ = 0 migs up a selection of international characters. Use aither the softway or keyped arrays to payigate the character many                                     |
| _         | entier the softwey of keypad arrows to havigate the character menu.                                                                                                    |

**IDXPERT** Quick Start Guide

#### Menu Tree

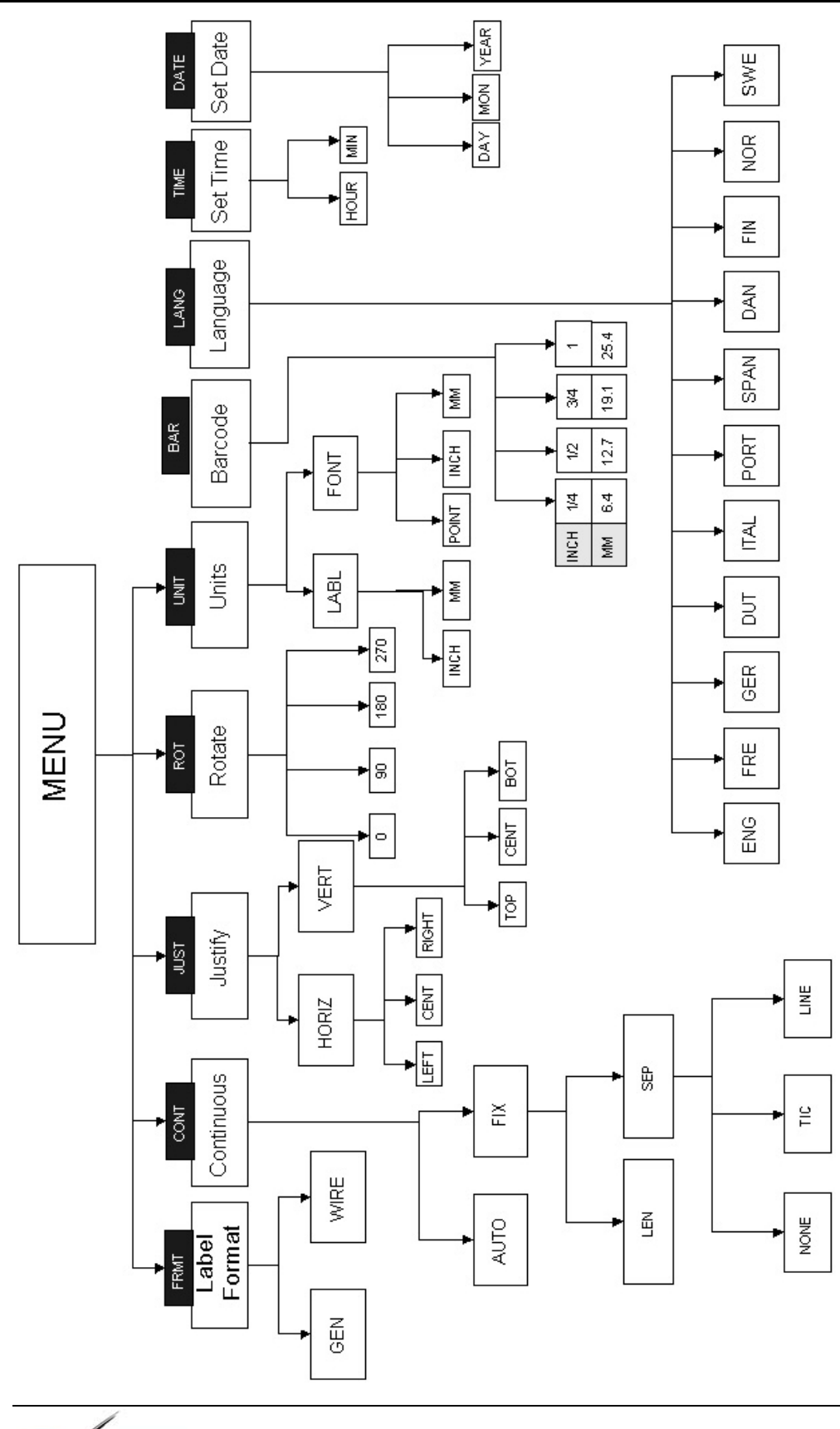

**IDXPERT** Quick Start Guide

| Font Size Chart |      |      |              |  |
|-----------------|------|------|--------------|--|
| Point Size      | Inch | mm   | PRINT SAMPLE |  |
| 7               | .10  | 3.0  | BRADY 12345  |  |
| 10              | .14  | 4.0  | BRADY 12345  |  |
| 13              | .18  | 5.0  | BRADY 12345  |  |
| 20              | .28  | 7.0  | BRADY 12345  |  |
| 26              | .36  | 9.0  | BRADY 12345  |  |
| 38              | .53  | 14.0 | BRADY 123    |  |
| 45              | .63  | 16.0 | BRADY 12     |  |
| 51              | .71  | 18.0 | BRADY 1      |  |
| 76              | 1.1  | 28.0 | BRAD         |  |
| 102             | 1.4  | 36.0 | BRA          |  |

The IDXPERT<sup>TM</sup> printer also offers a 126 pt., (1.25", 31.75mm) font for UPPERCASE characters only.

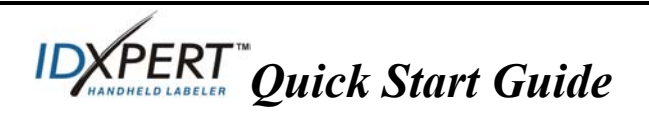

### Symbol Library

| Electrical /           | <u>+</u> | (                | <b>(</b> f |   | $\sim$           | ¢            | 2 |
|------------------------|----------|------------------|------------|---|------------------|--------------|---|
| Voice Data             | 0        | ±                |            |   |                  |              |   |
| Create                 | α        | β                | μ          | р | Σ                | γ            | Δ |
|                        | λ        | Ω                |            |   |                  |              |   |
| Mandatory/             | 0        | ۲                | 8          | ۲ | •                | 8            | 3 |
| PPE                    |          |                  | 0          | ۲ | 9                | 3            | 0 |
|                        | Â        | Â                | À          |   |                  | $\mathbf{A}$ | A |
| warning                |          | $\bigtriangleup$ |            | A | $\bigtriangleup$ |              |   |
| Prohibition            | 8        | $\otimes$        | ۲          | ۲ | 8                | $\otimes$    |   |
| Fire / First<br>Aid    | ſ        | ₩Į₽              | +          |   |                  |              |   |
| Haz Mat'ls<br>(WHIMIS) | ۲        | ۲                | Ð          | Θ | Θ                | 8            | ® |
| *Arrows /<br>Misc.     |          | >                | D          | 0 | ®                | ТМ           | € |
|                        | ©        |                  |            |   |                  |              |   |

\*Arrows are available in four rotations:  $0^{\circ}$ ,  $90^{\circ}$ ,  $180^{\circ}$ , and  $270^{\circ}$ .

Note: Some symbols are accessible directly from the keypad.

**IDXPERT** Quick Start Guide

#### **Technical Support**

Choose one of the following options to contact system support provided by Brady Corporation:

#### U.S. and Canada

Phone: (800) 643-8766, Monday - Friday 7:00 a.m. - 6:00 p.m. (CST). Fax: (414) 358-6767. E-Mail: tech\_support@bradycorp.com. Assistance is available 24 hours per day / 7 days per week. Go to: www.bradyid.com, and then select **Knowledge Base** from the left-hand panel.

#### Belgium / Luxembourg / The Netherlands

Phone: +32 52 457 937 Fax: +32 52 457 800 E-Mail: tsbelgium@bradycorp.com

#### Italy

Phone: +39 02 96 28 60 14 Fax: +39 02 96 70 08 62 E-Mail: tsitaly@bradycorp.com

#### UK / Ireland

Phone: +44 1295 228 205 Fax: +44 1295 27 17 55 E-Mail: tsuk@bradycorp.com

#### Mexico

Phone: 01 800 112 7239 Fax: 52 55 5527 55 86 E-Mail: bradymexico@bradycorp.com

#### Latin America & Caribbean

Phone: (414) 438-6868 Fax: (414) 438-6870 E-Mail: bradyintl@bradycorp.com

#### Spain

Phone: +33 437 245 234 Fax: +33 472 74 45 54 E-Mail: tsspain@bradycorp.com

#### France

Phone: +33 169.296 717 +800 907 107 Fax: +33 169 296 718 E-Mail: tsfrance@bradycorp.com

**Germany / Austria / Switzerland** Phone: +49 6103 75 98 451 Fax: +49 6103 7598 670 E-Mail: tsgermany@bradycorp.com

#### Sweden / Norway / Finland

Phone: 46 85 90 057 33 Fax: 46 85 90 818 68 E-Mail: tssweden@bradycorp.com

#### Brazil

Phone: 55 11 3604 7729/7715 Fax: 55 11 3686-5236 E-Mail: brady\_service\_brazil@bradycorp.com

| Africa      | Eastern Europe |
|-------------|----------------|
| Denmark     | Greece         |
| Israel      | Portugal       |
| Middle East | Malta          |
| Turkey      | Russia         |
|             |                |

Phone: +32 52 457 937 Fax: +32 52 457 800 E-Mail: tsbelgium@bradycorp.com

**KPERT** Quick Start Guide